**Quick Tutorial** 

# 2010-06-10 for CellDesigner Ver. 4.1

The Systems Biology Institute <a href="http://www.systems-biology.org/">http://www.systems-biology.org/</a>

Mitsui Knowledge Industry Co. Ltd. http://bio.mki.co.jp/en/

Keio University, Dept. of Biosciences and Informatics, http://www.bio.keio.ac.jp/

#### Contents

| 1. Introduction                                                                                                |              |
|----------------------------------------------------------------------------------------------------|--------------|
| Sample file used in this document:                                                                             |              |
|                                                                                                    |              |
| 2. Quick Tutorial of Simulation                                                                                | 4            |
| 2.1 Before you start simulation                                                                                |              |
| 2.2 To run a basic simulation:                                                                                 |              |
| 2.3 To view the values of the simulation results:                                                              | 7            |
| 2.4 To save an image of the simulation result:                                                                 |              |
| 2.5 To change the solver to COPASI:                                                                            |              |
| 3. Change the Initial Quantities of Species and Parameter Values                                               | 10           |
| 3.1 To change the initial quantity for Species:                                                                |              |
| 3.2 To change the parameter values:                                                                            |              |
| 4. Change Amount for Simulation                                                                                |              |
| 4.1 To run simulation changing the amount of Species at specific time:                                         |              |
| 4.2 To export and import the Change amount matrix:                                                             |              |
|                                                                                                    |              |
| 5. Parameter Scan                                                                                              |              |
| 5.1 To scan parameters:                                                                                        |              |
| 5.2 To see the results of parameter scan:                                                                      |              |
| 5.3 To output the results of parameter scan:                                                                   |              |
| 6. Interactive Simulation                                                                                      | 15           |
| 6.1 To run interactive simulations:                                                                            |              |
| 6.2 To change the data range of slider bars:                                                                   |              |
| 7. Graph Area                                                                                                  |              |
| 7.1 To highlight a Species in the Graph Area:                                                                  |              |
| 7.2 To show/hide Species displayed in the Graph Area:                                                          |              |
| 7.3 To change the line color of the graph:                                                                     |              |
| 7.4 To search for species:                                                                                     |              |
| 7.5 To convert the graph to a scatter plot:                                                                    |              |
|                                                                                                    |              |
| 8. Save/Open the Results of Simulation (File I/O)                                                              | 20           |
| 8.1 To save a simulation result into files:                                                                    |              |
| 8.2 To open a result saved in files:                                                                           |              |
| Acknowledgements                                                                                               |              |
| • Rainer Machné and Christoph Flamm at University of Vienna for providing version of SBML ODE Solver (SOSlib). | us a library |

- Ralph Gauges, Sven Sahle and Ursula Kummer at University of Heidelberg for the development of a library version of <u>COPASI</u>.
- Frank Bergmann and Herbert Sauro at University of Washington for helping us support <u>SBW-2.x</u> on CellDesigner.
- Many thanks to the users who kindly provided us bug reports and feature requests!

# 1. Introduction

The "Control Panel" is designed to assist the users to simulate directly from CellDesigner controlling the amounts and parameters of the Species.

Calling directly SBML ODE Solver (<u>http://www.tbi.univie.ac.at/~raim/odeSolver/</u>) from CellDesigner, ControlPanel enables you to specify the details of parameters, changing amount, conducting parameter search, and interactive simulation with intuitive manner.

You can also choose COPASI (<u>http://www.copasi.org/</u>) as an alternative solver.

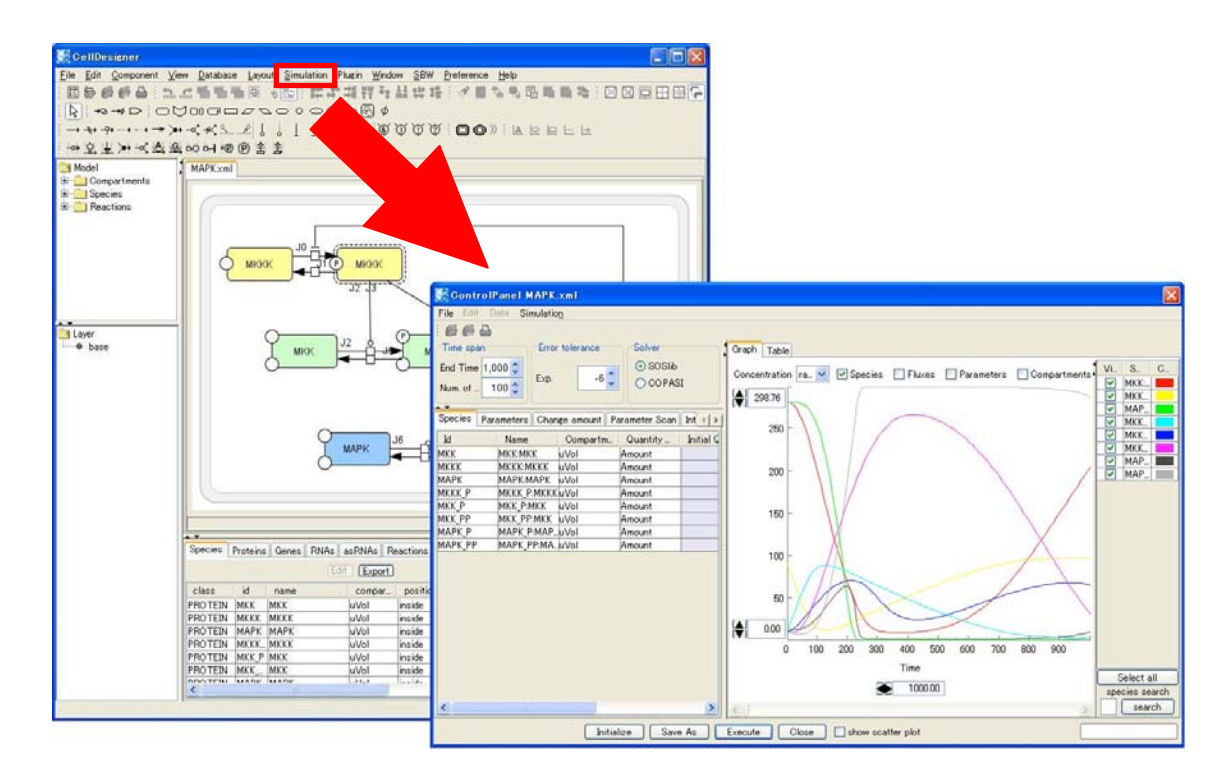

# → See also: Startup Guide

## Sample file used in this document:

This document uses a sample model "MAPK.xml" originally provided with SBML ODE Solver. When you install CellDesigner, MAPK.xml is deployed in the /<your CellDesigner directory>/samples/folder.

This MAPK.xml model has been slightly modified from a model obtained from <u>http://sbml.org/models/</u>.

The model has been published in Kholodenko BN. Negative feedback and ultrasensitivity can bring about oscillations in the mitogen-activated protein kinase cascades. Eur. J. Biochem. 267: 1583-1588 (2000).

# 2. Quick Tutorial of Simulation

## 2.1 Before you start simulation

Throughout this tutorial, we will use MAPK.xml which can be found in the <CeI I Designer i nstal I ation directory>/sampl es/ folder. All the formulae necessary for the simulation are already embedded in the Reactions. You can check the formulae in the CellDesigner's Reactions list.

#### → See also: Startup Guide or CellDesigner Online Help.

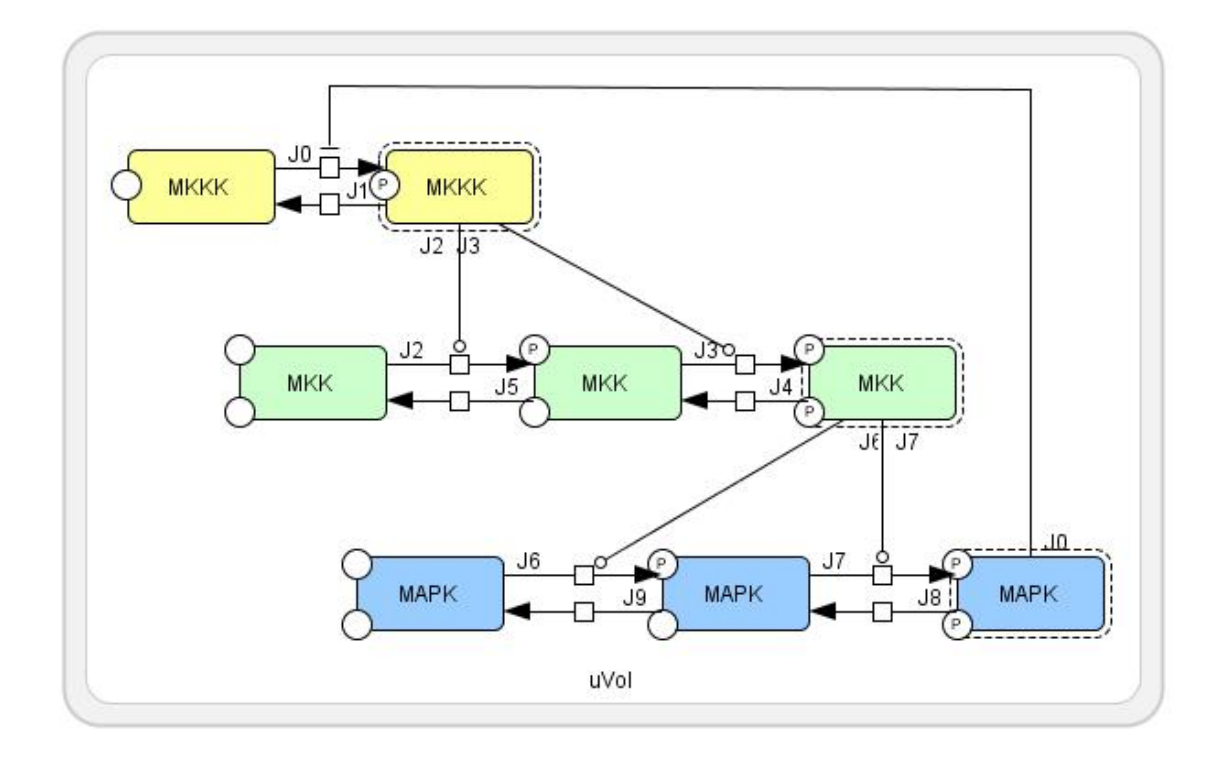

#### KineticLaw

| id | name | reactants | products | modifiers | math                                    |
|----|------|-----------|----------|-----------|-----------------------------------------|
| 10 | 10   | MKKK      | MKKK D   |           | V1 * MKKK / ((1 + pow(MAPK_PP / Ki, n)) |
| 30 | 30   | IVITATATA |          | MAEK_FF   | * (K1 + MKKK))                          |
| J1 | J1   | MKKK_P    | MKKK     |           | V2 * MKKK_P / (KK2 + MKKK_P)            |
| J2 | J2   | MKK       | MKK_P    | MKKK_P    | k3 * MKKK_P * MKK / (KK3 + MKK)         |
| J3 | J3   | MKK_P     | MKK_PP   | MKKK_P    | k4 * MKKK_P * MKK_P / (KK4 + MKK_P)     |
| J4 | J4   | MKK_PP    | MKK_P    |           | V5 * MKK_PP / (KK5 + MKK_PP)            |
| J5 | J5   | MKK_P     | MKK      |           | V6 * MKK_P / (KK6 + MKK_P)              |
| J6 | J6   | MAPK      | MAPK_P   | MKK_PP    | k7 * MKK_PP * MAPK / (KK7 + MAPK)       |
| 17 | 17   |           |          |           | k8 * MKK_PP * MAPK_P / (KK8 +           |
| J7 | 37   | WAFR_F    |          |           | MAPK_P)                                 |
| J8 | J8   | MAPK_PP   | MAPK_P   |           | V9 * MAPK_PP / (KK9 + MAPK_PP)          |
| J9 | J9   | MAPK_P    | MAPK     |           | V10 * MAPK_P / (KK10 + MAPK_P)          |

CD10D00

| class   | id      | name | compartment | quantity type | initialQuantity |
|---------|---------|------|-------------|---------------|-----------------|
| PROTEIN | MKK     | MKK  | uVol        | Amount        | 280             |
| PROTEIN | MKKK    | MKKK | uVol        | Amount        | 90              |
| PROTEIN | MAPK    | MAPK | uVol        | Amount        | 280             |
| PROTEIN | MKKK_P  | MKKK | uVol        | Amount        | 10              |
| PROTEIN | MKK_P   | MKK  | uVol        | Amount        | 10              |
| PROTEIN | MKK_PP  | MKK  | uVol        | Amount        | 10              |
| PROTEIN | MAPK_P  | MAPK | uVol        | Amount        | 10              |
| PROTEIN | MAPK_PP | MAPK | uVol        | Amount        | 10              |

# Species

#### Parameters

| scope              | id   | name | value | units | constant |
|--------------------|------|------|-------|-------|----------|
| local:Reaction(J0) | V1   |      | 2.5   |       | TRUE     |
| local:Reaction(J0) | Ki   |      | 9     |       | TRUE     |
| local:Reaction(J0) | n    |      | 1     |       | TRUE     |
| local:Reaction(J0) | K1   |      | 10    |       | TRUE     |
| local:Reaction(J1) | V2   |      | 0.25  |       | TRUE     |
| local:Reaction(J1) | KK2  |      | 8     |       | TRUE     |
| local:Reaction(J2) | k3   |      | 0.025 |       | TRUE     |
| local:Reaction(J2) | KK3  |      | 15    |       | TRUE     |
| local:Reaction(J2) | V0   | V0   | 111   |       | TRUE     |
| local:Reaction(J2) | K0   | K0   | 1     |       | TRUE     |
| local:Reaction(J3) | k4   |      | 0.025 |       | TRUE     |
| local:Reaction(J3) | KK4  |      | 15    |       | TRUE     |
| local:Reaction(J4) | V5   |      | 0.75  |       | TRUE     |
| local:Reaction(J4) | KK5  |      | 15    |       | TRUE     |
| local:Reaction(J5) | V6   |      | 0.75  |       | TRUE     |
| local:Reaction(J5) | KK6  |      | 15    |       | TRUE     |
| local:Reaction(J6) | k7   |      | 0.025 |       | TRUE     |
| local:Reaction(J6) | KK7  |      | 15    |       | TRUE     |
| local:Reaction(J7) | k8   |      | 0.025 |       | TRUE     |
| local:Reaction(J7) | KK8  |      | 15    |       | TRUE     |
| local:Reaction(J8) | V9   |      | 0.5   |       | TRUE     |
| local:Reaction(J8) | KK9  |      | 15    |       | TRUE     |
| local:Reaction(J9) | V10  |      | 0.5   |       | TRUE     |
| local:Reaction(J9) | KK10 |      | 15    |       | TRUE     |

## 2.2 To run a basic simulation:

- 1. Open the sample file MAPK. xml in the samples folder.
- 2. In the Menu, select Simulation Control Panel.
- 3. The **ControlPanel** will open.

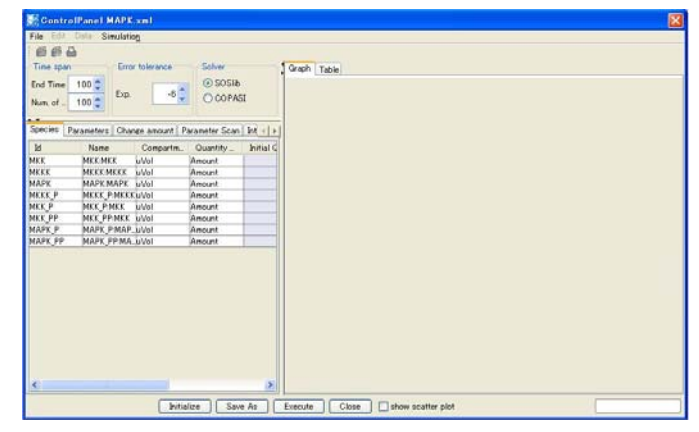

- 4. Click **Execute** button.
- 5. A graph will be drawn in the right window.

| Gantro    | Panel MAPK xml           |                             |           |                                |          |            |           |              | 2              |
|-----------|--------------------------|-----------------------------|-----------|--------------------------------|----------|------------|-----------|--------------|----------------|
| File Elli | Data Simulation          |                             |           |                                |          |            |           |              |                |
| #1 #1 6   | 4                        |                             |           |                                |          |            |           |              |                |
| Time man  | Firm tolerance           | Techer.                     |           | Couch   Tax                    |          |            |           |              |                |
| Time spec |                          | One                         |           | Graph Table                    |          |            |           |              | -              |
| End Time  | 100 0                    | € SOSI6                     |           | Concentration ra               | V P Spec | es EFkures | Parameter | a Compartmen | VL S. C.       |
| Nun. of   | 100 C Ltp0               | <ul> <li>O COPAC</li> </ul> | 1         | La Participation of the second |          |            | -         | -            | MKK.           |
| 1000      | 201                      |                             |           | 280.10                         |          |            |           |              | MKK_           |
| Species F | Parameters Change amount | Parameter Scan              | ht   )    | 250                            |          |            |           |              | MAP_           |
| 1d        | Name Compartm            | Quantity                    | Initial C |                                |          |            |           |              | MKK.           |
| MKK       | MKKMKK UV01              | Amount                      |           | 1.000                          |          |            |           |              | W MKK          |
| MKKK      | MEREMERE UVol            | Amount                      |           | 200 -                          |          |            |           |              | MAP_           |
| MAPK      | MAPKMAPK UVol            | Amount                      |           |                                |          |            |           |              | MAP_           |
| MKKK_P    | MKKK_P:MKKKuVo1          | Amount                      |           | 10000                          |          |            |           |              |                |
| MKK_P     | MKK_P-MKK uVol           | Amount                      |           | 150                            |          |            |           |              |                |
| MKK PP    | MKK_PP:MKK_UVol          | Amount                      |           | 1.1201                         |          |            |           |              |                |
| MAPK_P    | MAPK_P.MAP_UVol          | Amount                      |           |                                |          |            |           |              |                |
| MAPK, PP  | MAPK_PP.MA_UVol          | Amount                      |           | 100 -                          |          |            |           |              |                |
|           |                          |                             |           |                                |          |            | -         |              | -              |
|           |                          |                             |           | 80 -                           |          |            |           | -            | =              |
|           |                          |                             |           | A 000                          | -        |            |           |              | =              |
|           |                          |                             |           | IN                             | 1        | 3.         | 1         | 1            |                |
|           |                          |                             |           | 0                              | 20       | 40         | 60        | 80           |                |
|           |                          |                             |           |                                |          | Time       |           |              |                |
|           |                          |                             |           |                                |          | -          | 1         |              | Select all     |
|           |                          |                             |           |                                |          | 100.00     | 8         |              | species search |
| 2         |                          |                             | 5         | 100                            |          |            |           |              | search         |

- 6. By default, the simulation **End Time** is set to "100" and **Num. of Points** to plot is "100". You can enter different values into **End Time** and **Num. of Points** to change these values.
- 7. Change End Time to "1000".

| ControlPanel MAPK.xml |                                |  |  |  |  |  |  |  |
|-----------------------|--------------------------------|--|--|--|--|--|--|--|
| File Edit Date        | <ul> <li>Simulation</li> </ul> |  |  |  |  |  |  |  |
| FEA                   |                                |  |  |  |  |  |  |  |
| Time span             |                                |  |  |  |  |  |  |  |
| End Time              | 1,000 🛨                        |  |  |  |  |  |  |  |
| Num. of Points        | 100 -                          |  |  |  |  |  |  |  |

- 8. Click **Execute** button.
- 9. A graph is drawn with a longer time.

| Contro     | IPanel MAPK.xml           |                   |                                       |
|------------|---------------------------|-------------------|---------------------------------------|
| File Edit  | Data Simulation           |                   |                                       |
| 65 65 6    | 3                         |                   |                                       |
| Time upon  | From tolerance            | Soluer            | Courts File                           |
|            |                           | (C) COORIN        | J origin   Lobie                      |
| End time 1 | Fvn 6                     | 0 00000           | Concentration ra. V. S. C             |
| Num. of _  | 100 0                     | OCOPASI           |                                       |
|            |                           |                   | ₹ 298.70 × MAX                        |
| Species P  | arameters Change amount F | arameter Scan Int |                                       |
| ы          | Name Compartm.            | Quantity_ Initia  | 2 XXX .                               |
| MKK        | MKKMKK WVol               | Anount            | ₩CK.                                  |
| MKKK       | MKKKMKKK UVol             | Anount            | MAP.                                  |
| MAPK       | MAPKMAPK UVol             | Amount            | W MAP_                                |
| MKKK P     | MKKK P.MKKKuVol           | Anount            |                                       |
| MKK_P      | MKK_PMKK uVol             | Amount            |                                       |
| MKK_PP     | MKK_PP:MKK_uVol           | Amount            | 150                                   |
| MAPK P     | MAPK P.MAP uVol           | Amount            |                                       |
| MAPK_PP    | MAPK PP.MA. uVol          | Amount            |                                       |
|            |                           |                   | 100                                   |
|            |                           |                   |                                       |
|            |                           |                   |                                       |
|            |                           |                   | 60-                                   |
|            |                           |                   |                                       |
|            |                           |                   | ♦ 0.00                                |
|            |                           |                   | 0 100 000 000 000 000 000 000 000     |
|            |                           |                   | 0 100 200 300 400 500 800 700 800 500 |
|            |                           |                   | Time                                  |
|            |                           |                   | 2 100000 Select all                   |
|            |                           |                   | species search                        |
|            |                           |                   | search                                |

## 2.3 To view the values of the simulation results:

- 1. Click the Table Tab behind the Graph tab on the right panel.
- 2. You can view the results of the simulation in a table format. You can switch **species**, **fluxes**, **parameters** and **compartment** by clicking the relevant tabs.

| Contro         | IPanel MAP            | (.xm)          |               |           |              |              |                |                   |              |              |               | X   |
|----------------|-----------------------|----------------|---------------|-----------|--------------|--------------|----------------|-------------------|--------------|--------------|---------------|-----|
| File Edit      | Data Simulat          | iog.           |               |           |              |              |                |                   |              |              |               |     |
| 69 69 6        | 2                     |                |               |           |              |              |                |                   |              |              |               |     |
| Time span      | En En                 | or tolerance   | Solver        |           | Graph Table  |              |                |                   |              |              |               |     |
| End Time       | 1,000 2               | E CONTRACTOR   | ⊙ SOSIb       |           | species flux | es parameter | s compartme    | inte              |              |              |               |     |
| Num of _       | 100 C                 | -6             | O COPAS       | t i       | time / names | MKK          | MKKK           | MAPK              | MKKK P       | MKK P        | MKK PP        | 1   |
| and the second |                       |                |               |           | 00           | 280.0        | 90.0           | 280.0             | 100          | 100          | 100           | 10  |
| Species   p    | Parameters Chu        | ore amount   F | arameter Scan | be die    | 10.0         | 279.6623903  | 00.71005964.   | 279.8795776.      | 19,28194015. | 11.65649409. | 8.681114904.  |     |
| A COLORED      | are units out a grant | and another t  |               |           | 20.0         | 277.4105421. | 71.26419001    | 290.0123660       | 28.73581998. | 13.87921551  | 8.710242296   |     |
| 1d             | Name                  | Conpartm.      | Quantity_     | Initial C | 30.0         | 273.2337896. | 61.62264580.   | 280.0497661       | 38.37736419. | 16.68953532  | 10.07667606.  |     |
| MKK            | MKKMKK                | uVol           | Amount        | 1000      | 40.0         | 267.1211936. | 51.97394200.   | 279.6672963.      | 48.02605799. | 20.07727090. | 12.00153539.  | -   |
| MKKK           | MEREMERE              | uVol           | Amount        |           | 50.0         | 259 1053508  | 42.65937771    | 278.5508577       | 57.34062228. | 23.96592952  | 16.92871962   |     |
| MAPK           | MAPKMAPK              | uVal           | Amount        |           | 60.0         | 249.3000217. | 34.12662769.   | 276.3906686.      | 65.87337240. | 28.21993826. | 22.48003999.  | -   |
| MKKK_P         | MKKK P.MKK            | KuVol          | Amount        | 1         | 70.0         | 237.9211842  | 26.82384551.   | 272.8854367.      | 73.17615448. | 32.67360127. | 29.40521446.  |     |
| MKK_P          | MKK_P-MKK             | uVol           | Amount        |           | 80.0         | 225.2767963  | 21.06130968.   | 267.7549262       | 78.93869031  | 37.16335890. | 37.55985470   |     |
| MKK_PP         | MKK_PP:MKK            | uVol           | Amount        |           | 90.0         | 211.7238266. | 16.90943551    | 260.7551132       | 83.09056448  | 41.55221384  | 46.72395947.  | 18  |
| MAPK_P         | MAPK_P:MAR            | P_uVol         | Amount        | 1         | 100.0        | 197.6112907. | 14.20497291.   | 251.6899795.      | 85.79502700  | 45.74111638  | 56.64759286.  | -   |
| MAPK PP        | MAPK_PP:MA            | LiuVol         | Amount        |           | 110.0        | 180.2367610. | 12.65732077.   | 240.4165320.      | 07.34267922  | 49.66764328. | 67.09559406   | -   |
| 100            |                       |                |               |           | 120.0        | 168.8313279  | 11.96799785    | 226.8439846       | 8803200214   | 5329690809   | 7787176392    |     |
|                |                       |                |               |           | 130.0        | 154.5667568. | 11.89575921.   | 210.9306021.      | 88.10424078. | 56.61086612  | 08.82237702   | -10 |
|                |                       |                |               |           | 140.0        | 140.5710931. | 12.26763168    | 192.6817132       | 87.73236831. | 59.59965679. | 99.82925009   | -   |
|                |                       |                |               |           | 150.0        | 126.9434262  | 12.96541968    | 172.1517431       | 8703458031   | 62.25584396  | 110.8007298   |     |
|                |                       |                |               |           | 160.0        | 113.7650338. | 13.90864168.   | 149.4634931.      | 86.09135831. | 64.57082219. | 121.6641439.  |     |
|                |                       |                |               |           | 170.0        | 101.1070506. | 15.04130490.   | 124.7815530       | 84.95869509. | 66.53257895. | 132.3603705   | -   |
|                |                       |                |               |           | 180.0        | 89.03567537  | 16.32337110.   | 98.45690081       | 83.67662889  | 68.12419597  | 142.8401286   | 1   |
|                |                       |                |               |           | 190.0        | 77.61611797. | 17.72621376.   | 71.10913762       | 82.27478623. | 69.32261282  | 163.0612692   |     |
|                |                       |                |               |           | 200.0        | 66.91537844. | 19.22415030.   | 43.94130762       | 80.77584969. | 70.09776721  | 162,9968543.  | -   |
|                |                       |                |               |           | 210.0        | 57.00409685  | 20.80215590    | 19.90139362       | 79.19784409  | 70.41224180  | 172,5836613   |     |
|                |                       |                |               |           | 220.0        | 47.95693647  | 22 44387267    | 5.253885660       | 7755612732   | 70.22201752  | 181.8210460   | -   |
| <              |                       |                |               | 5         |              | <            | THE PROPAGA    | to approximations |              |              | IS AN ABAAAPP | 5   |
|                |                       | (T144)         | line   Com    |           | Evente       | Char I El    | how exatter of |                   |              | -            |               | -   |
| 1.00           |                       | Pine           | inte Coave    |           | Execute      |              | scow scower bi | O1                |              |              |               |     |

 $\rightarrow$  Note: You can copy the data from the table by specifying the area in the table. The data is treated as

CSV format so you can paste it directly to the spreadsheet.

## 2.4 To save an image of the simulation result:

You can save the graph image into five types of graphical file format: BMP, JPEG, PNG, TIFF, and PNM file format: (".bmp", ".jpg", ".png", ".tif" and ".pnm".)

- 1. Select Save Image / Print from the File menu.
- 2. The Image Config Dialog pops up.

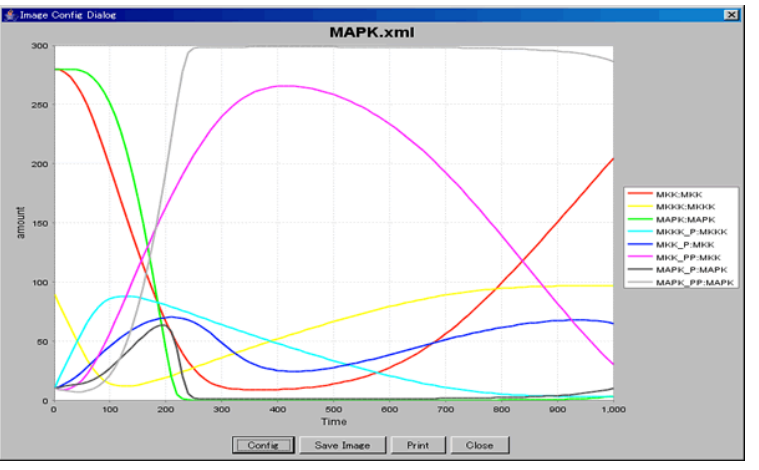

3. Select **Config** button to specify the graph items such as **Title**, **Legend** and **Plot** ranges.

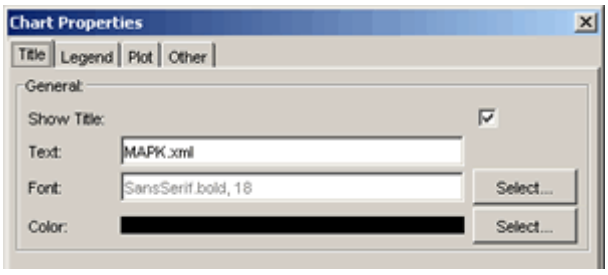

- 4. Click OK.
- 5. Select **Save Image** button, then select the file format and specify the file name for a graph image.

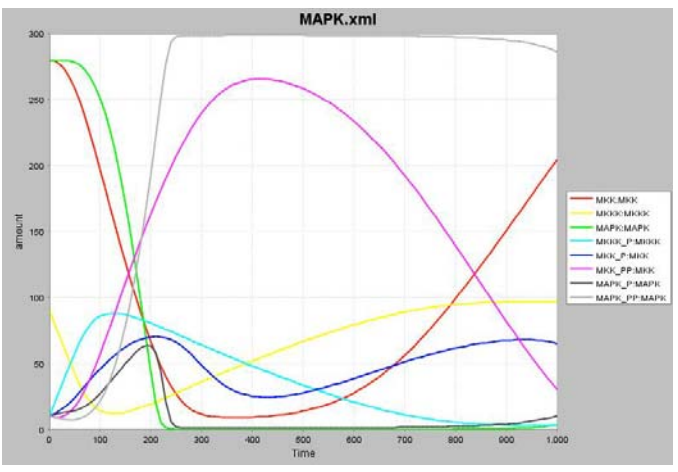

## 2.5 To change the solver to COPASI:

**COPASI** is a software application for simulation and analysis of biochemical networks. COPASI is free for non-commercial use. If you want to use COPASI with CellDesigner as a simulation solver, setup COPASI before you run the simulation.

- 1. Click the **COPASI** radio button.
- 2. Click Execute.

| 💽 ControlPanel MAPK.xml                             | X                               |
|-----------------------------------------------------|---------------------------------|
| File Edit Data Simulation                           |                                 |
| 664                                                 |                                 |
| Time span Error tolerance Solver                    | Graph Table                     |
| Fed Time 100                                        |                                 |
| Exp6 OCOND                                          | Concentration ra VI. S C        |
| Num. of 100 🗢                                       |                                 |
|                                                     | V MAP.                          |
| Species Parameters Change amount Parameter Scan Int | 200 MKK                         |
| Id Name Compartm Quantity Initial Q                 | MKK                             |
| MKK MKK uVol Amount                                 | MKK.                            |
| MKKK MKKK:MKKK uVol Amount                          | ZUU MAP.                        |
| MAPK MAPK:MAPK uVol Amount                          |                                 |
| MKKK_P MKKK_P:MKKKµVol Amount                       | 150                             |
| MKK_P MKK_P:MKK_uVol Amount                         | 100                             |
| MARK P MARK PMAR Wol Amount                         |                                 |
| MAPK PP MAPK PP:MA.uVol Amount                      |                                 |
|                                                     | 100                             |
|                                                     |                                 |
|                                                     |                                 |
|                                                     | 50                              |
|                                                     |                                 |
|                                                     |                                 |
|                                                     | 0 20 40 60 80                   |
|                                                     | -                               |
|                                                     | Select all                      |
|                                                     | 100.00 species search           |
| < >                                                 | search                          |
|                                                     |                                 |
| Initialize Save As                                  | Execute Close show scatter plot |

→ To install Copasi, see also README.txt or "Installation and Startup" section in

CellDesigner's Startup Guide,

# 3. Change the Initial Quantities of Species and Parameter Values

It is possible to run the simulation with the values in **Species** and **Parameters** tabs changed. The values changed in the ControlPanel are updated to the corresponding values in the CellDesigner itself.

# 3.1 To change the initial quantity for Species:

1. Click the **Species** tab.

| Species Parameters Change amount Parameter Scan Interactive Simulation Results |             |             |               |                  |           |  |  |  |  |
|--------------------------------------------------------------------------------|-------------|-------------|---------------|------------------|-----------|--|--|--|--|
| ld                                                                             | Name        | Compartment | Quantity Type | Initial Quantity | Substance |  |  |  |  |
| MKK                                                                            | MKK:MKK     | uVol        | 0             | 280.0            |           |  |  |  |  |
| MKKK                                                                           | MKKK:MKKK   | uVol        | 0             | 90.0             |           |  |  |  |  |
| MAPK                                                                           | MAPK:MAPK   | uVol        | 0             | 280.0            |           |  |  |  |  |
| MKKK_P                                                                         | MKKK_P:MKKK | uVol        | 0             | 10.0             |           |  |  |  |  |
| MKK_P                                                                          | MKK_P:MKK   | uVol        | 0             | 10.0             |           |  |  |  |  |
| MKK_PP                                                                         | MKK_PP:MKK  | uVol        | 0             | 10.0             |           |  |  |  |  |
| MAPK_P                                                                         | MAPK_P:MAPK | uVol        | 0             | 10.0             |           |  |  |  |  |
| MAPK_PP                                                                        | MAPK_PP:M   | uVol        | 0             | 10.0             |           |  |  |  |  |

- 2. Change the initial quantity by clicking each blue cell for the values to be modified.
- 3. Click the **Execute** button to run the simulation with the new values.

# 3.2 To change the parameter values:

1. Click the **Parameters** tab.

| Scope         | ld  | Name | Value  | Units | const | ant |
|---------------|-----|------|--------|-------|-------|-----|
| local:Reactio | V1  |      | 2.500  |       | true  | -   |
| local Reactio | Ki  |      | 9.000  |       | true  |     |
| local:Reactio | n   |      | 1.000  |       | true  |     |
| local:Reactio | K1  |      | 10.000 |       | true  |     |
| local Reactio | V2  |      | 0.250  |       | true  |     |
| local Reactio | KK2 |      | 8.000  |       | true  |     |
| local Reactio | k3  |      | 0.025  |       | true  |     |
| local:Reactio | KK3 |      | 15.000 |       | true  |     |
| local:Reactio | k:4 |      | 0.025  |       | true  |     |
| local Reactio | KK4 |      | 15.000 |       | true  |     |
| local Reactio | V5  |      | 0.750  |       | true  |     |
| local:Reactio | KK5 |      | 15.000 |       | true  |     |
| local:Reactio | V6  |      | 0.750  |       | true  |     |
| local Reactio | KK6 |      | 15.000 |       | true  |     |

- 2. Change the initial parameters by clicking each blue cell for the values to be modified.
- 3. Click the **Execute** button to run the simulation with the new parameters.

# 4. Change Amount for Simulation

In order to simulate the time course of Specie resulting from forced expression of a gene/genes on a certain time, ControlPanel implements the **Change amount** functionality. By this functionality you can run a simulation with the amount of Species at a specific time being changed to a desired value.

 $\rightarrow$  Note: COPASI does not support the Change Amount functionality.

#### 4.1 To run simulation changing the amount of Species at specific time:

- 1. Click the Change amount tab.
- 2. Check the **Change amount** checkbox.
- 3. In the **Change amount** matrix, enter the amount of **Species** at the time specified at the header row.

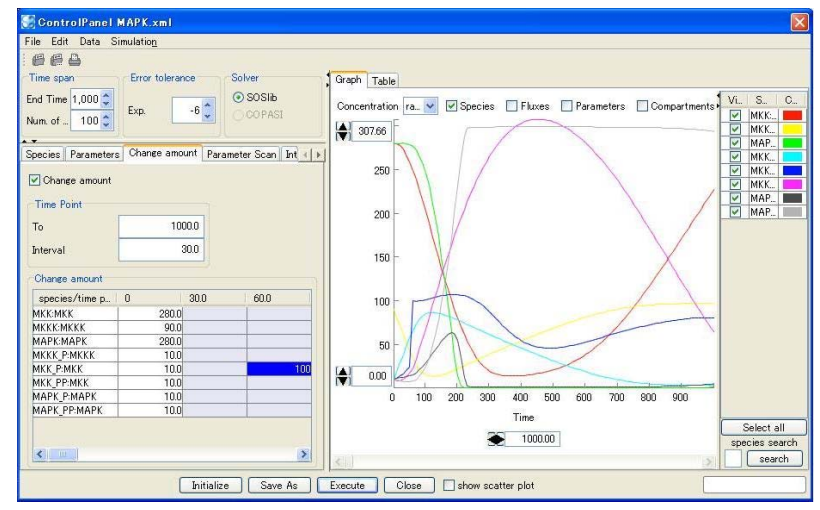

4. Click the **Execute** button.

#### 4.2 To export and import the Change amount matrix:

The **Change amount** matrix can be edited by external software such as MS Excel by exporting the matrix to a CSV file. Conversely, a CSV file edited outside can be imported to ControlPanel.

- 1. Select **Export** from the **Data** menu.
- Enter a file name and click the Save button.
   (A CSV file will be created with the specified file name.)
- 3. Open the CSV file using other software such as MS Excel, edit values, and save them.

| Span               | 100 |    |     |    |
|--------------------|-----|----|-----|----|
| Step               | 30  |    |     |    |
| species/time point | 0   | 30 | 60  | 90 |
| MKKK               | 90  |    |     |    |
| MKKK_P             | 10  |    |     |    |
| MKK                | 280 |    |     |    |
| MKK_P              | 10  |    | 100 |    |
| MKK_PP             | 10  |    |     |    |
| MAPK               | 280 |    |     |    |
| MAPK_P             | 10  |    |     |    |
| MAPK_PP            | 10  |    |     |    |

e.g. an example of .CSV file exported from Control Panel.  $% \left[ {{\left[ {{{\rm{CSV}}} \right]}_{\rm{TOT}}}} \right]$ 

- 4. Select **Import** from the **Data** menu.
- 5. Select the file that you have just edited and click the **Open** button.

# 5. Parameter Scan

You can run simulations in a batch job to scan parameters. By setting the range and interval of each parameter to scan, ControlPanel runs the simulation with each parameter changing within the specified range with the value incremented by the specified interval.

## 5.1 To scan parameters:

- 1. Click the Parameter Scan tab.
- 2. Check the Scan parameter checkbox.
- 3. Select the Initial value or Parameter value option.
- 4. Select the name of a parameter to change from the **Name** list.
- 5. Input values into **From**, **To**, and **Interval** for a parameter scan, which correspond to the start value, the end value, and the interval respectively.
- 6. Click **Execute** button to start simulation scanning the specified parameters.

| ecies   Parameters   Change | amount Paramete | r Scan   Interactive Sim | Jation Res |
|-----------------------------|-----------------|--------------------------|------------|
| Simulation1                 |                 |                          |            |
| Scan parameter              | Name            | мюжмюж                   | ¥          |
| Initial value               | From            |                          | 0 ×        |
| C Parameter value           | То              |                          | 10 +       |
|                             | Interval        |                          | 1 ×        |
| Simulation2                 |                 |                          |            |
| Scan parameter              | Name            | J0:V1                    | ¥          |
| C Initial value             | From            |                          | 0 *        |
| Parameter value             | То              |                          | 10 +       |
|                             | Interval        |                          | 1          |

ightarrow Note: In case you check two Scan parameter checkboxes, you can scan two parameters. The

simulations are executed using the combination of the two parameters.

#### 5.2 To see the results of parameter scan:

- 1. In the **Information** dialog saying "The simulation was completed" is displayed, click **OK**.
- 2. Click the blinking **Result** tab. (The right most tab)
- 3. Select the result you wish to see and click the **Show Graph** button.
- → Note: If you specify only one parameter on parameter scanning, you should specify Overlay Setting to

view the graph.

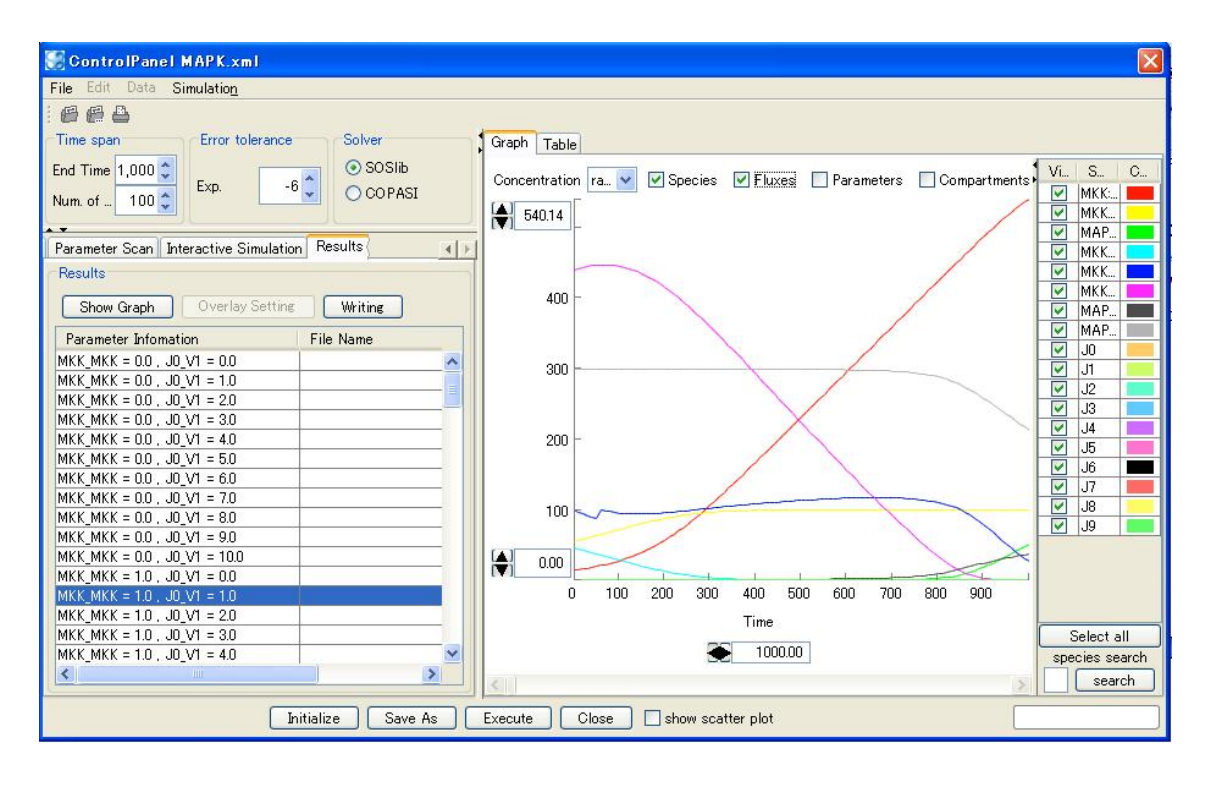

## 5.3 To output the results of parameter scan:

- 1. Click Writing.
- 2. Specify the file name and the directory to save the file.
- 3. The output of the parameter scan results will be saved in the text file format.

# 6. Interactive Simulation

ControlPanel allows you to see real-time results of simulations. You should use "Interactive simulation" for this purpose.

## 6.1 To run interactive simulations:

- 1. Click the Interactive Simulation tab.
- 2. Select the Initial value or Parameter value option.
- 3. To change a parameter, slide each slider bar or input a value into a box on the right side of the slider bar for the parameter.

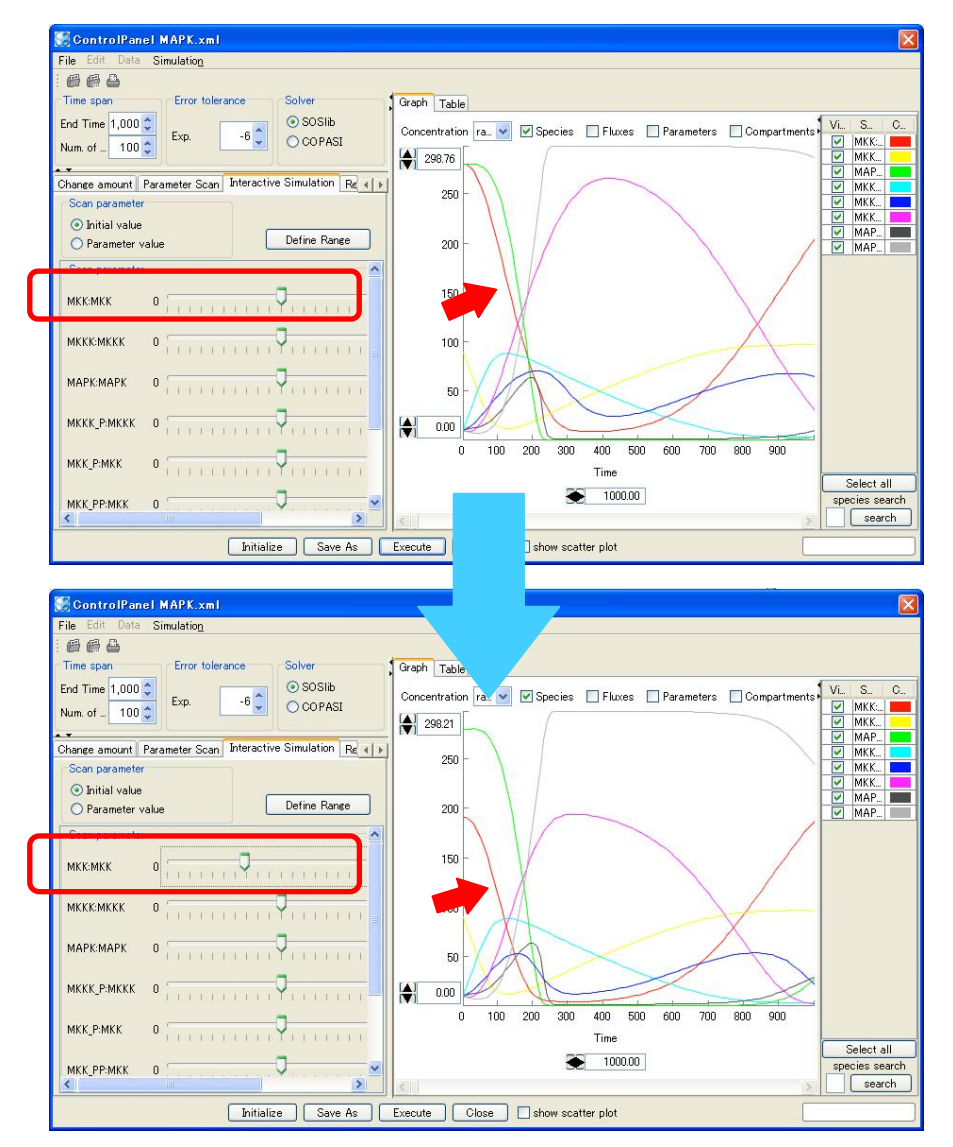

→ Note: The minimum and maximum values of slider bar were automatically defined based on the initial values of SBML. However, you can change the data range of slider bars.

# 6.2 To change the data range of slider bars:

- 1. Click the **Define Range** button.
- 2. In the **Define Slider Range** dialog, change the minimum and maximum values and click the **OK** button.

| ~           | Min | Max   | Current |
|-------------|-----|-------|---------|
| MKICMIK     | 0.0 | 560.0 | 278.84  |
| MKKKK MKKK  | 0.0 | 180.0 | 90.00   |
| MAPKMAPK    | 0.0 | 560.0 | 280.00  |
| MKKK_P:MKKK | 0.0 | 20.0  | 10.00   |
| MKK_P:MKK   | 0.0 | 20.0  | 10.00   |
| MKK_PP:MKK  | 0.0 | 20.0  | 10.00   |
| MAPK_P:MAPK | 0.0 | 20.0  | 10.00   |
| MAPK_PP:M   | 0.0 | 20.0  | 10.00   |
|             |     |       |         |
|             |     |       |         |

# 7. Graph Area

## 7.1 To highlight a Species in the Graph Area:

- 1. In the Control Panel, click **Graph** tab.
- 2. Click a cell in the **Species** column in the table.
- 3. The corresponding line in the **Graph** will be highlighted.
- 4. Next, click on a line in the **Graph**.
- 5. The corresponding table row on the right panel will be highlighted.

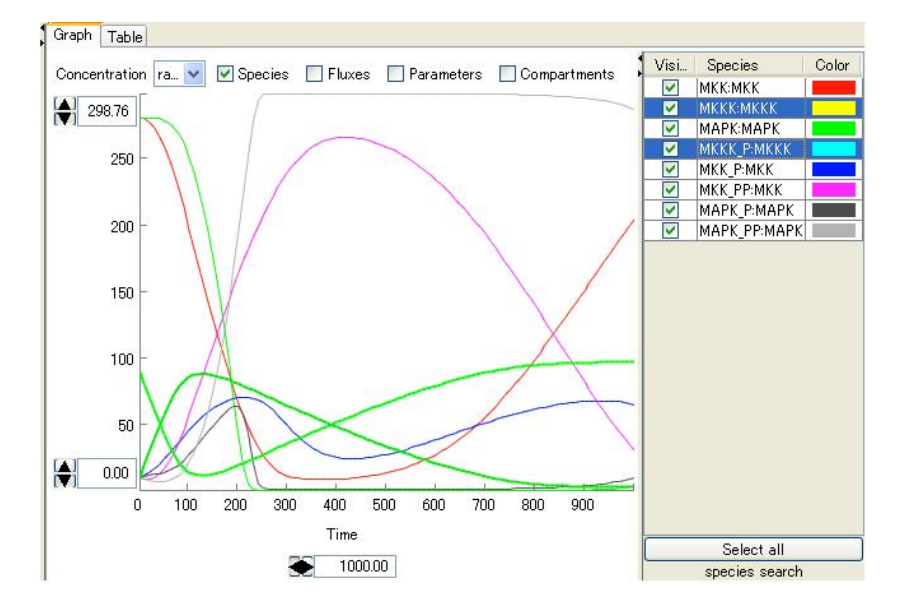

# 7.2 To show/hide Species displayed in the Graph Area:

- 1. In the Control Panel, click **Graph** tab.
- 2. Select/unselect checkboxes in the Visible column in the right panel.
- 3. The checked Species are displayed/hidden on the **Graph**.

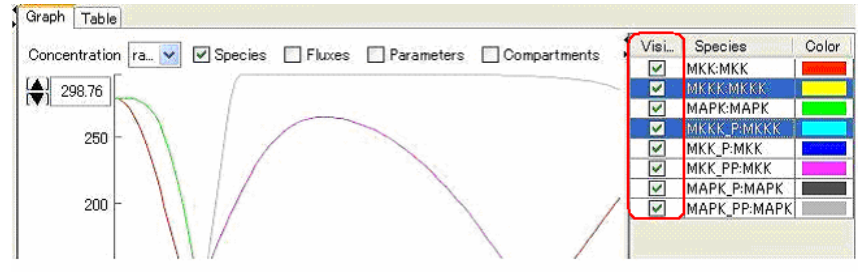

# 7.3 To change the line color of the graph:

- 1. In the Control Panel, click **Graph** tab.
- 2. Click a cell in the **Color** column on the right panel.
- 3. Pick a Color dialog appears.
- 4. Select a color and click the OK button.

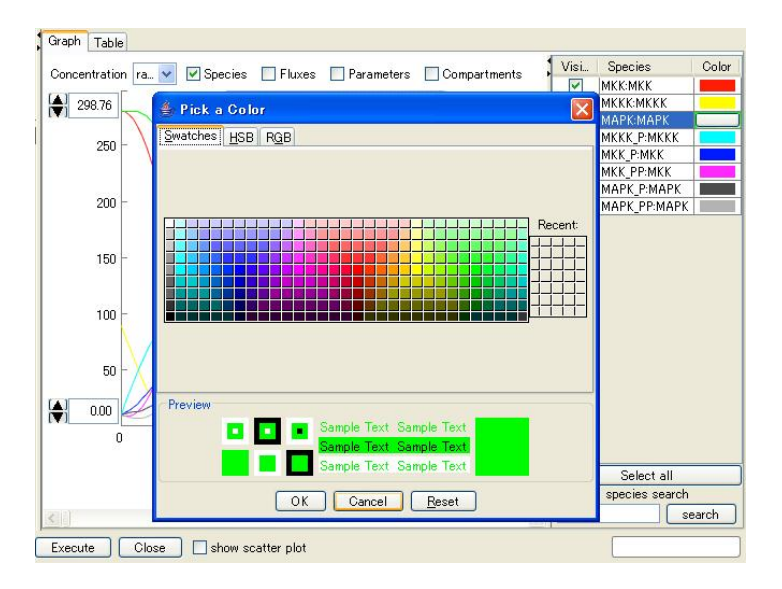

## 7.4 To search for species:

- 1. In the ControlPanel, in the species search textbox, enter your search word
- 2. Click search.

| 0 | 100 | 200 | 300 | 400  | 500  | 600 | 700 | 800 | 900 |   |                |
|---|-----|-----|-----|------|------|-----|-----|-----|-----|---|----------------|
|   |     |     |     | Time |      |     |     |     |     |   | Select all     |
|   |     |     | ۰   | 100  | 0.00 |     |     |     |     |   | species search |
|   |     |     |     |      |      |     |     |     |     | 3 | search         |

## 7.5 To convert the graph to a scatter plot:

You can convert the line chart to a scatter plot and compare the data of an arbitrary pair of Species.

- 1. In the ControlPanel, select any two Species by ticking the checkboxes in the **Visible** column.
- 2. Observe that the graph has been reduced to two curves.
- 3. Tick the **show scatter plot**" checkbox.

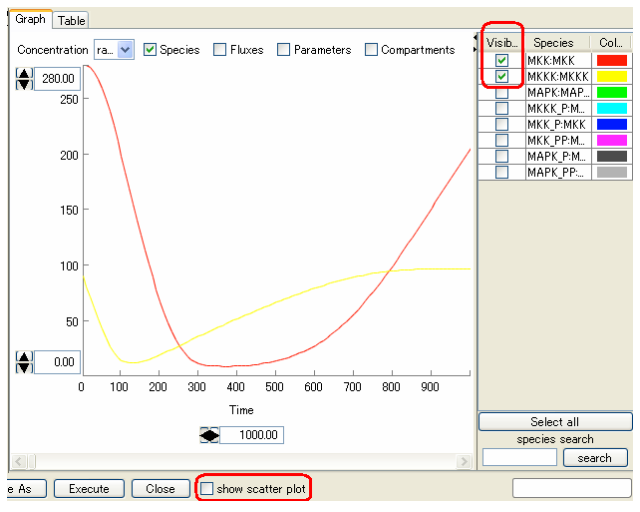

4. Observe that in the new graph the x-axis does not indicate time series any more.

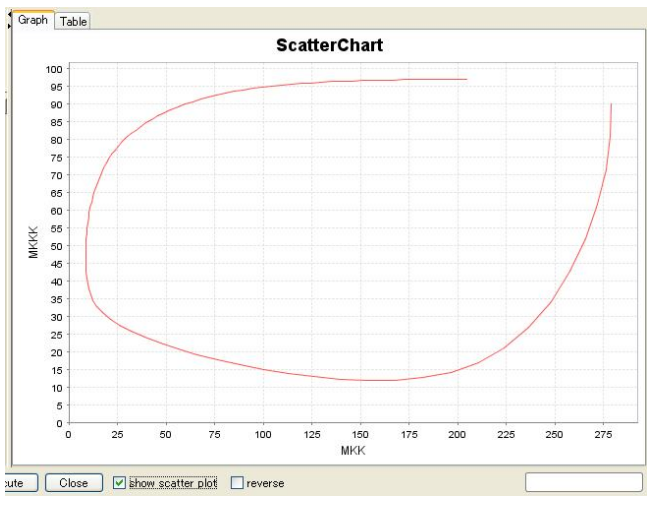

5. Select the **reverse** checkbox to change the x<sup>-</sup> and y<sup>-</sup> axes.

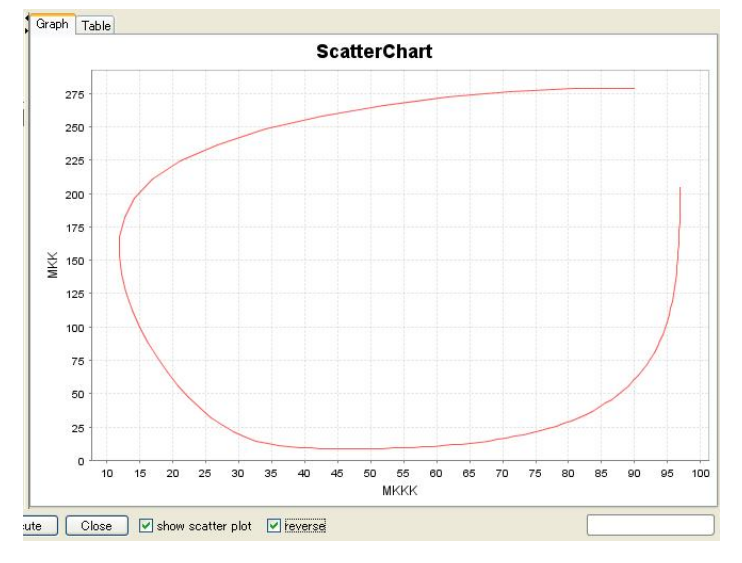

# 8. Save/Open the Results of Simulation (File I/O)

The result of a simulation is stored in three file types:

- a model file (\*.xml; SBML)
- a simulation condition file (\*.sim)
- simulation result files (\*.txt)

The model file (SBML) has a one-to-one correspondence with the simulation condition file (\*.sim).

For example, if you stored the results of two simulations run by model1.xml and newmodel.xml into the "models" directory, the contents of the directory will be:

| [mo | dels]                                                |
|-----|------------------------------------------------------|
|     | +model1.xml (SBML)                                   |
|     | +model1.sim( parameters setting for the model 1)     |
|     | +[model1]( the result folder for the model 1)        |
|     | +result1.txt (simulation result 1)                   |
|     | +result2.txt (simulation result 2)                   |
|     | +                                                    |
|     |                                                      |
|     | +newmodel.xml (a new model)                          |
|     | +newmodel.sim( parameters setting for the new model) |
|     | +[newmodel]( the result folder for the new model)    |
|     | +result1.txt( simulation result 1)                   |
|     | +result2.txt( simulation result 2)                   |
|     |                                                      |

## 8.1 To save a simulation result into files:

- 1. Select Save As from the File menu of ControlPanel.
- 2. Enter the file name for a simulation result and click the **save** button.
- 3. Then three types of file having extensions ".xml", ".sim", and ".txt" are created.

## 8.2 To open a result saved in files:

- 1. Select **Open** from the **File** menu of CellDesigner.
- 2. Select an SBML (.xml) file and click the Open button.
- 3. The corresponding conditon (.sim) file and result files (\*.txt) are automatically imported so that you can start the ControlPanel and see the result.